#### IBM i 接続 モバイル端末用 多機種対応 (Windows)

# 川手丸ちゃん 5250IZZL

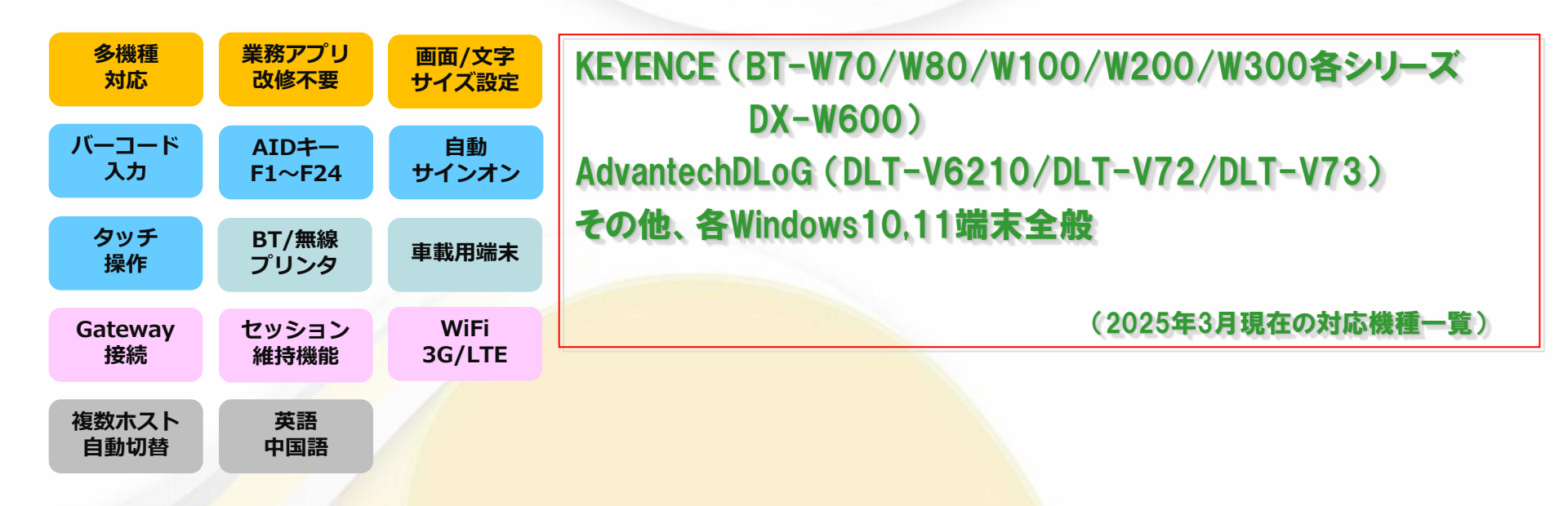

[C)2020Copyright Future Information Systems Corp. All Rights Reserved.

### ハンディターミナル・MobileOS向け5250エミュレータを使えば、 IBM i との連携運用が簡単に実現可能となります

●ハンディターミナル用5250エミュレータとは、Telnet5250を使用した IBM i 用の端末エ ミュレータです。 ※ IBM i ( 旧称 AS/400、i Series、System-i )

●ハンディターミナルは無線LANアクセスポイントを経由して 直接 IBM i へ接続します。 (別途、モバイル環境用に通信機能やメンテナンス管理機能を強化したゲートウェイ接続方式の製品もあります。)

●業務アプリケーションは IBM i 側のみで開発するため、ハンディターミナルとしての開発スキルは必要ありません。<u>RPGのみで開発可能</u>です。

●業務アプリケーションは IBM i 上にあるため、修正時にハンディ ターミナルのプログラムを 入れ替える必要がありません。

●エミュレータとして<u>画面表示などの仕様統一</u>を図っているため、将来サポートされるハンディ ターミナルへの切替時においても、<u>IBM i 側の業務アプリケーションの変更は最小限に抑える</u> ことが可能です。

●ハンディターミナル本体のゲートウェイを設定することにより、ルーター(TCP/IP接続対応 ルーター)を超えて IBM i に接続可能です。

### Windows端末向け5250エミュレータの特長

●Windows/Android系共通仕様の5250エミュレータです。 ●お客様がハンディ用として現在使用している画面仕様のまま使用することが可 能です。(行桁単位で画面表示域を指定可能) ●大きな変更をすることなく、タッチスクリーン機能を使用することが可能です。 (メニューのボタン化およびファンクションキーガイドのボタン化に対応) ●対応している機種に関しては、Android版も含めて混在して使用することが可 能です。(今後対応する機種についても同様となります。) ●東芝TEC社ポータブルプリンタ等を無線LAN/Bluetooth接続にて対応。 ●複数ホスト対応と本番/待機系ホストへの接続に対応しています。 ●IBM i (AS/400) への直接接続とゲートウェイを介した接続に対応しています。 ●ゲートウェイ機能を追加することで、TCPセッションが切断されてしまうようなモ バイル環境下でも5250セッションの維持を行なうことが可能となります。 (たとえコールドブートを行なっても、直近の業務画面から継続使用することが可 能となります。)

### 動作環境

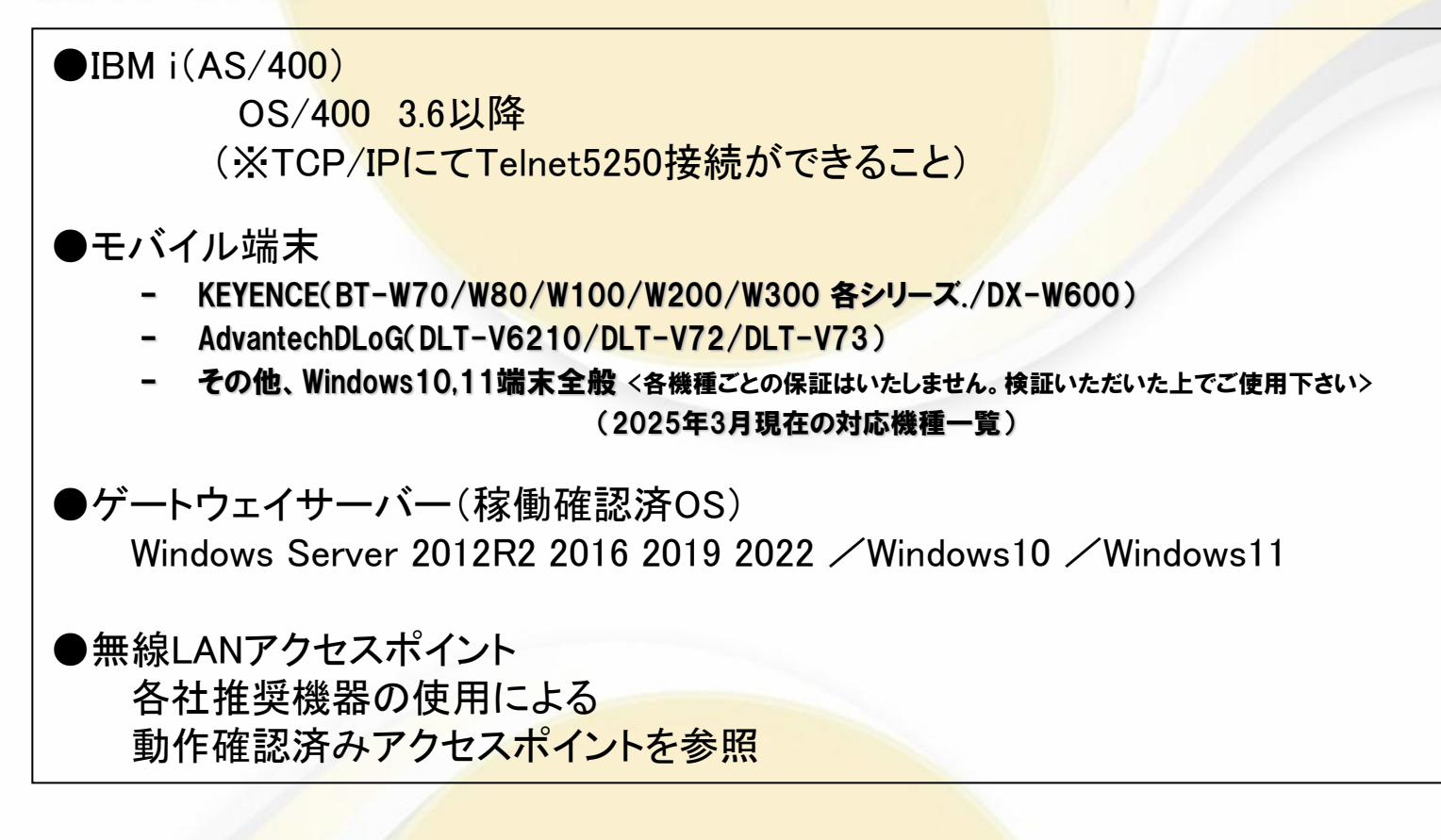

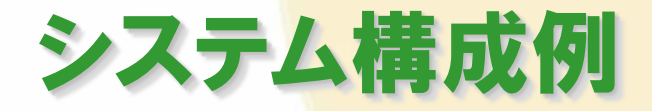

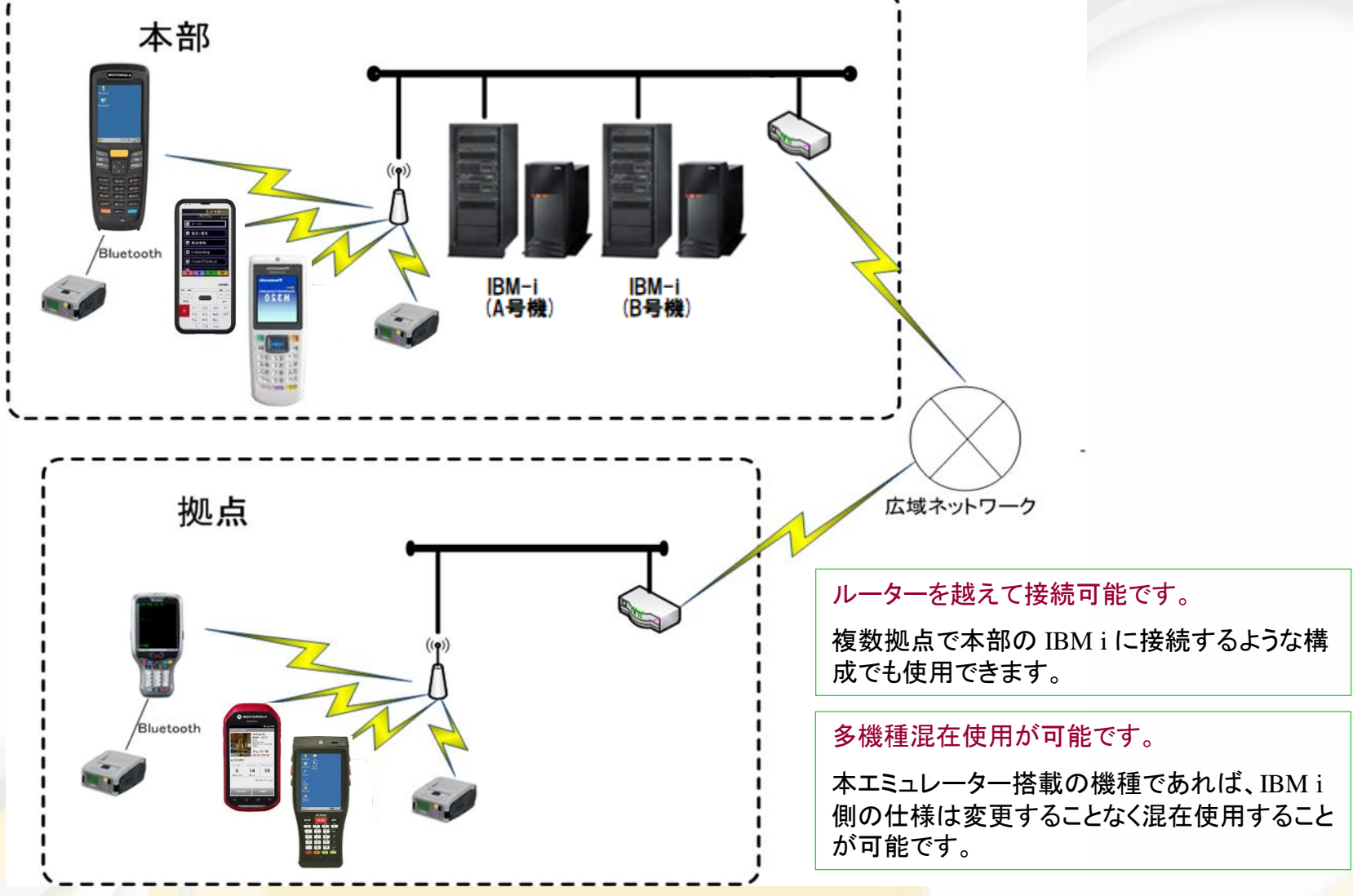

### 接続先ホスト選択機能

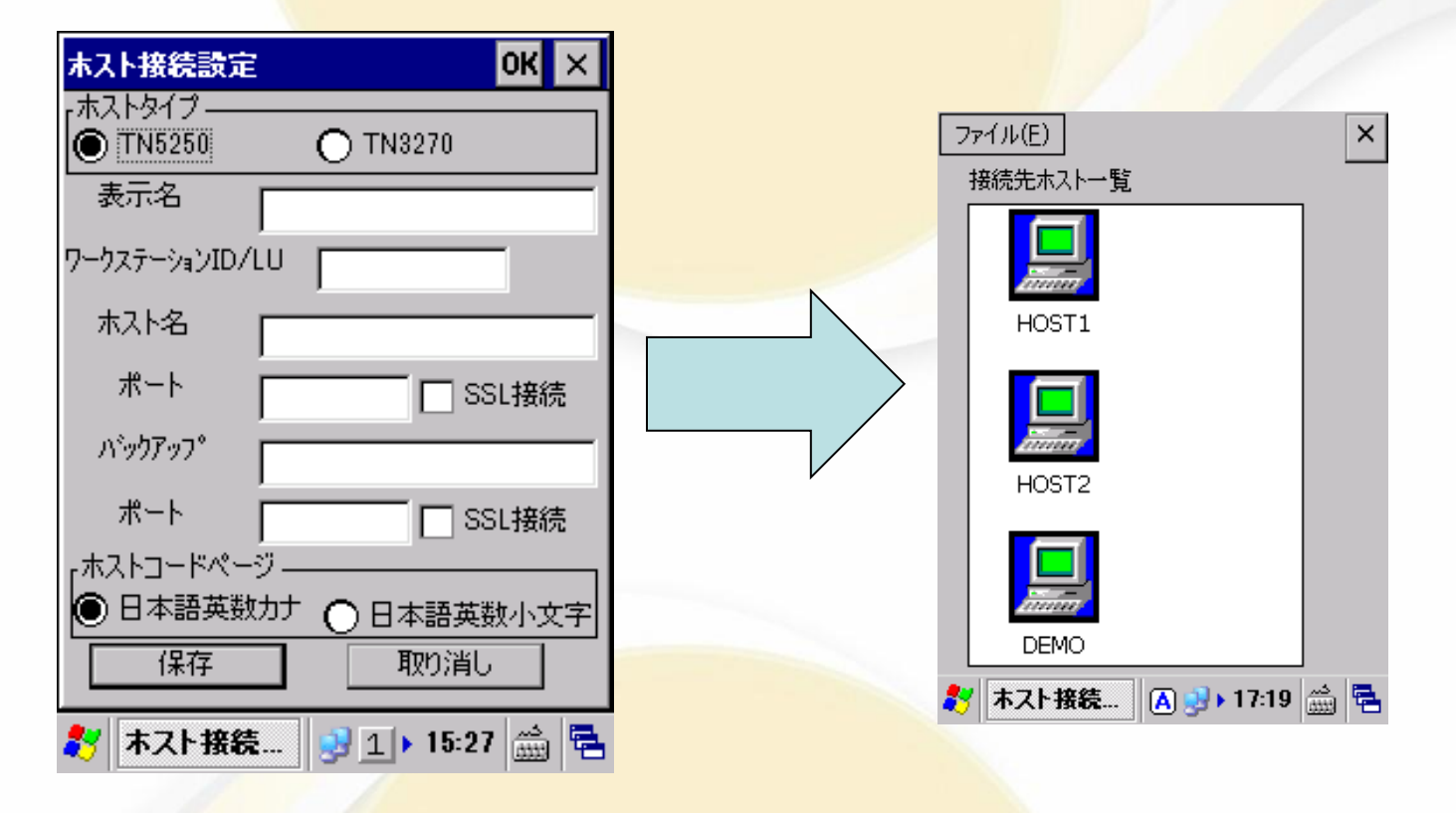

複数ホストの接続運用をされているお客様においては、別プログラムとして提供しているメニュープロ グラムを利用していただくことにより、起動時に簡単に接続先を選択していただくことが可能となります。 また、エミュレータプログラム本体(EM5250.EXE)のショートカットに、パラメーターとして接続先の情報 を指定していただくことにより接続ホストを選択することも可能です。 ※3270 はサポートしておりません。

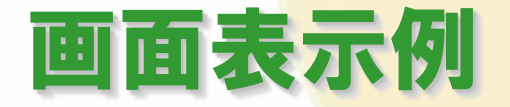

#### 実際のパーソナル・コミュニケーションズの画面

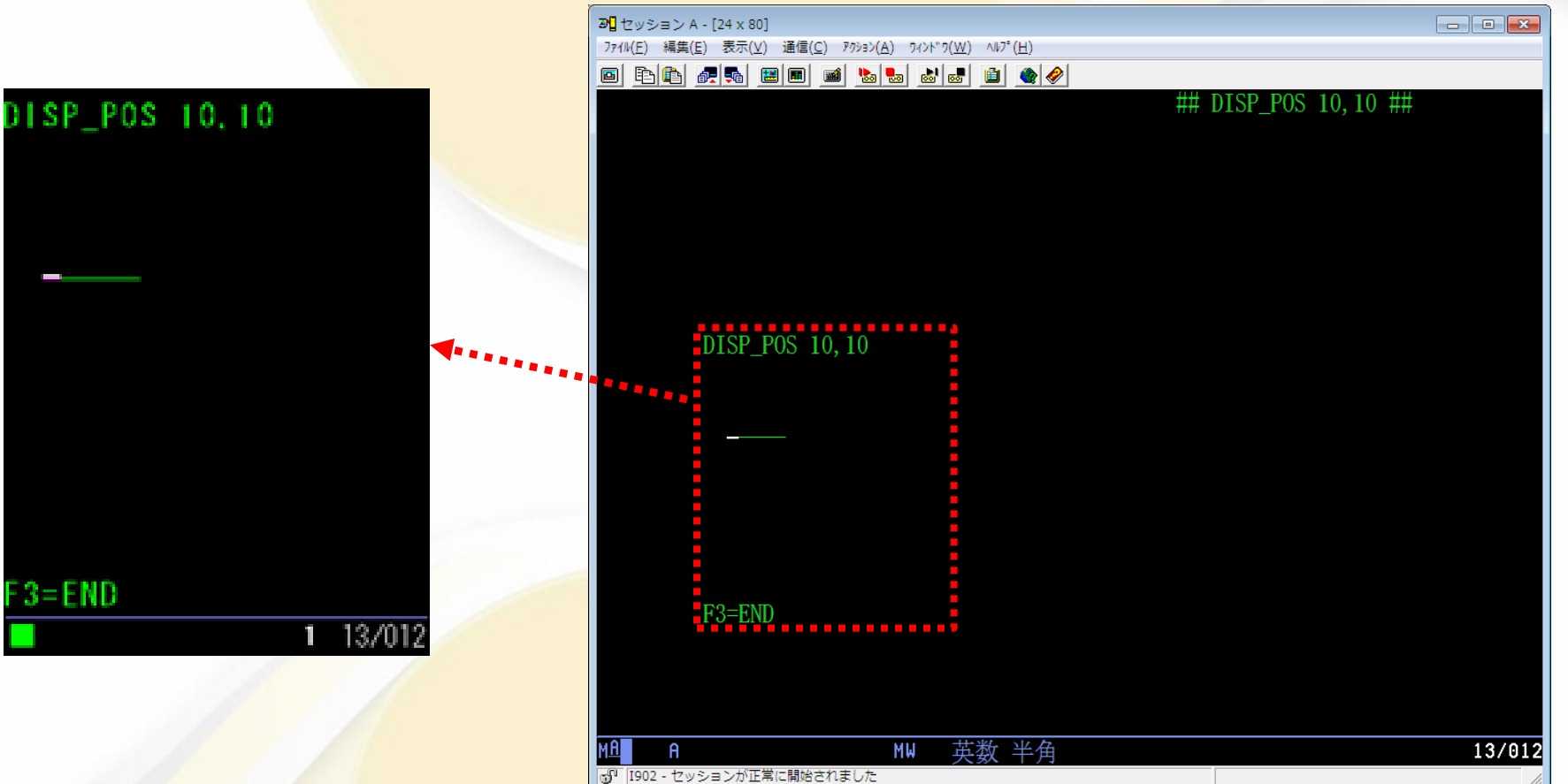

PCのすべての画面情報をハンディに表示します。

(スクロール表示モード時には、十字キーによりスクロールさせればすべての画面が閲覧可能です) 実際には、ハンディの画面サイズに合わせてiSeries側で画面を作成し、描写開始位置を指定して表 示させます。(基本:22文字×11行 基本値とマクロによる画面単位での変更が可能です)

# 自動サインオン機能

#### 実際のパーソナル・コミュニケーションズの画面

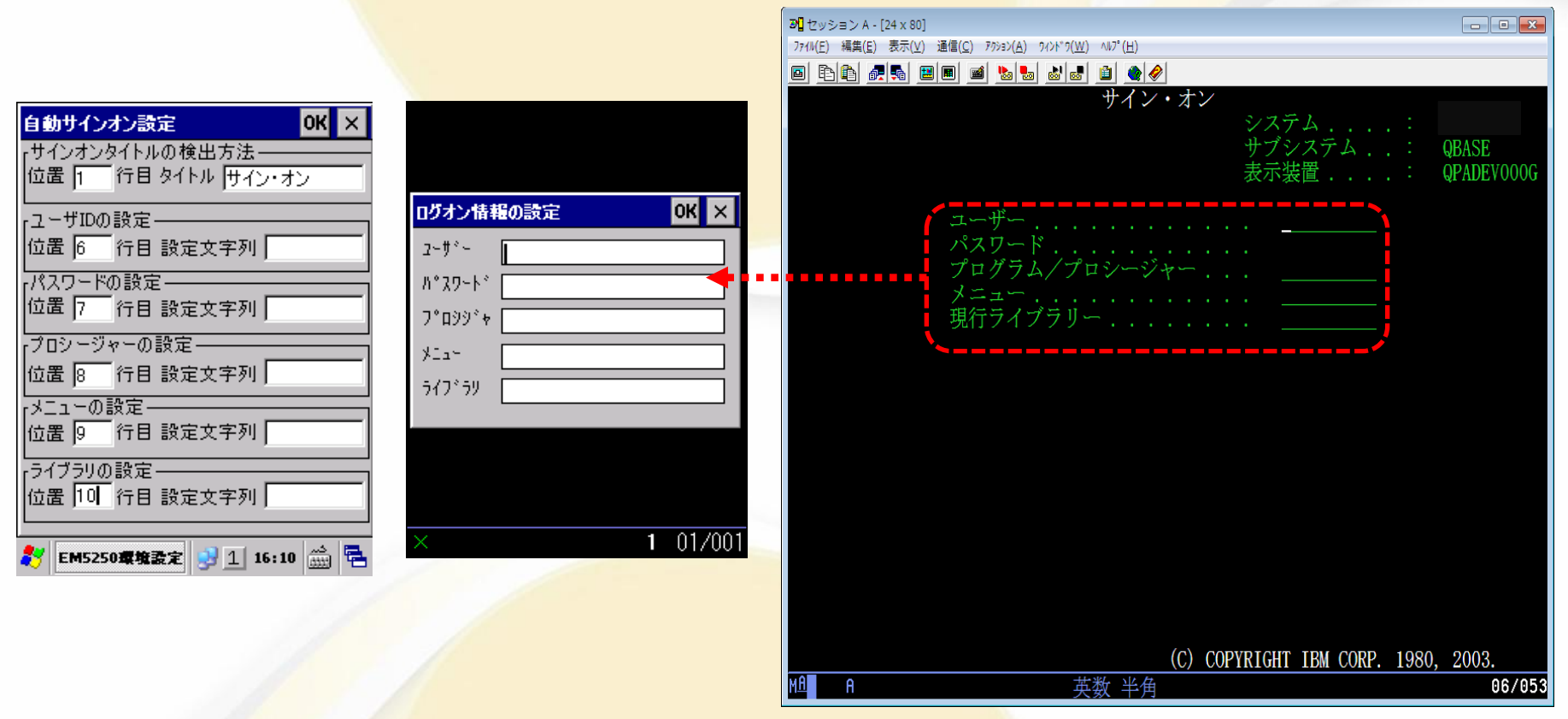

自動サインオン設定を利用していただくことにより、自動サインオンを実現する事が可能です。 また、上記画面例のように、位置設定のみで設定文字列に指定が無い場合には、その項目だけを要求する画面が表示されます。 本画面においてもバーコード入力が可能となっておりますので、より柔軟な運用を行っていただくことが可能です。

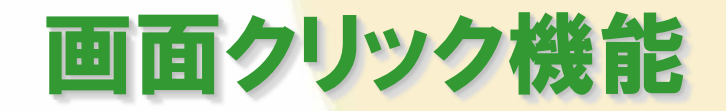

#### 実際のパーソナル・コミュニケーションズの画面

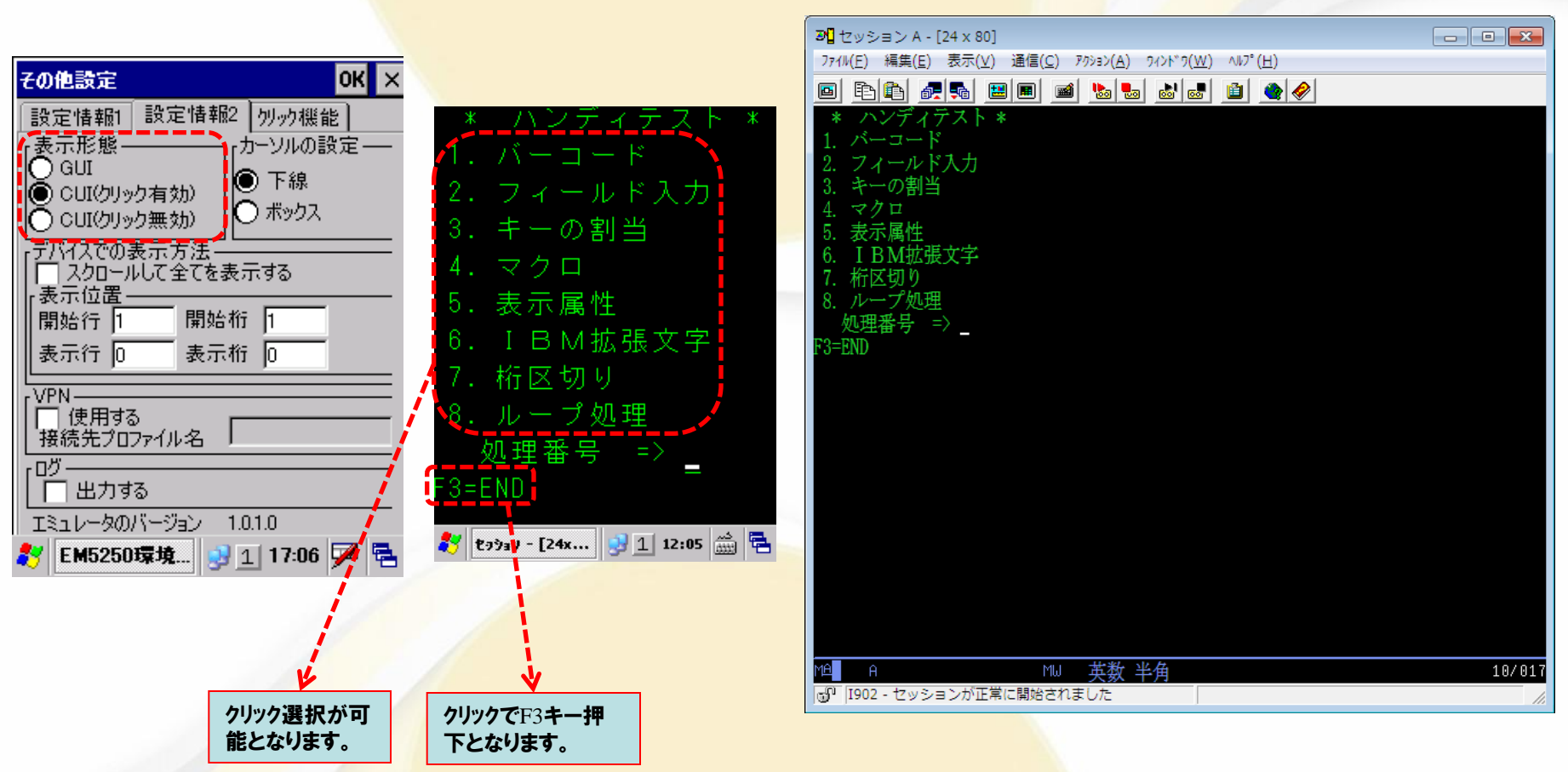

表示形態の設定により、CUI/GUIの切替やクリック機能のON/OFFを行う事が可能です。 クリック機能を使用することで、特別なプログラムを作成しなくとも、タッチパネル機能を用いてメニュー の選択や表示されているファンクションキーを選択することが可能となります。

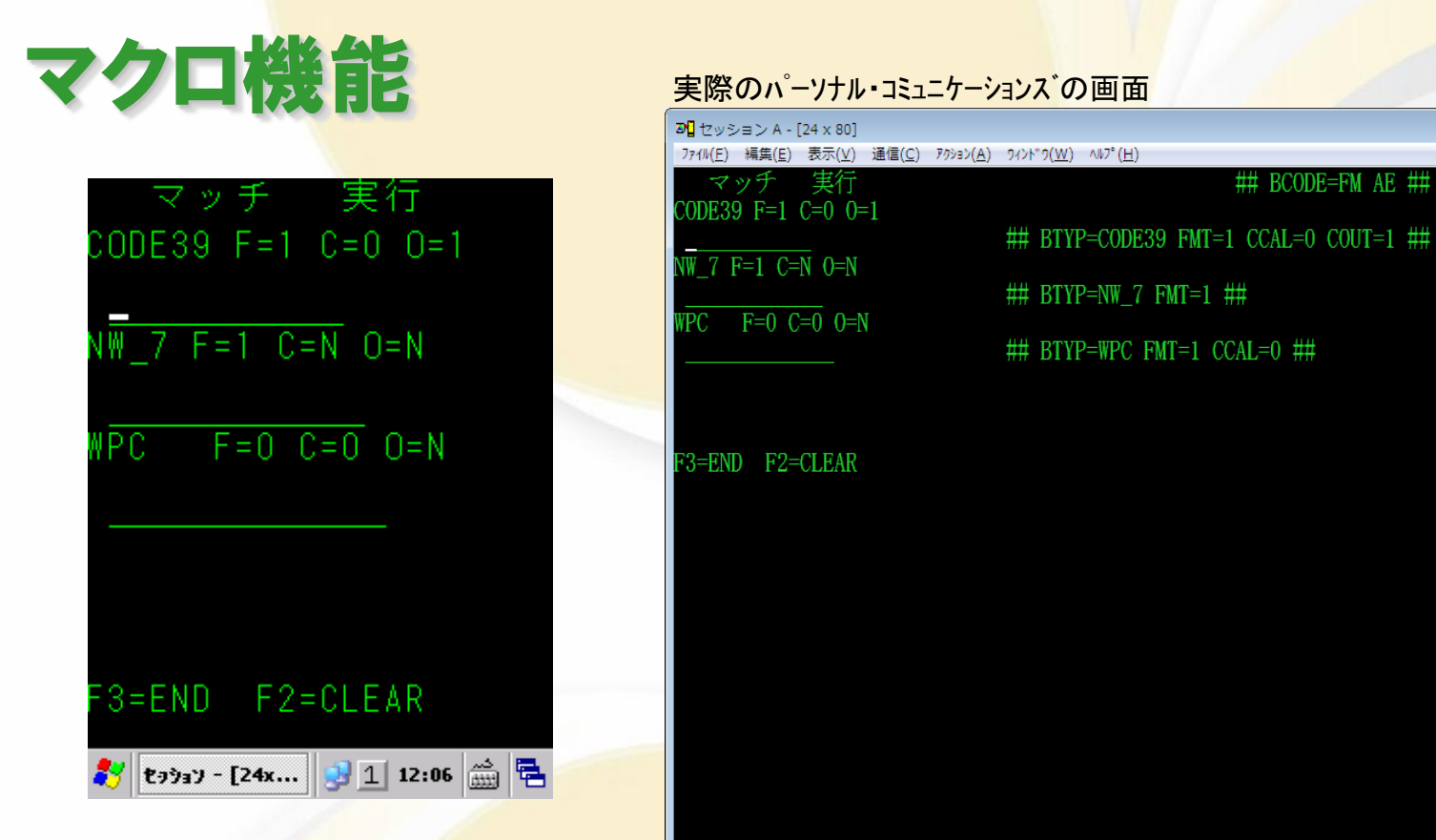

#### 実際のパーソナル・コミュニケーションスの画面

ハンディの表示画面外にあたる場所にマクロを記述することにより、ハンディ特有の様々な制御が簡単にできます。 上記の画面は、各フィールドとバーコード種別を自動的にマッチングし、全ての入力が満たされたときに自動実行 を行うサンプルとなります。

く設定できる内容> ・バイブレーター、エラー時のビープ音/音声の制御 ・バーコートの読み取り制御 ・文字サイズ変更 ・CUI/GUI表示切換え ・画面の描画位置の指定 など

MA

※マクロ機能については、機種により対応できない物があります。

03/002

- - X

## BCODE=FM AE ##

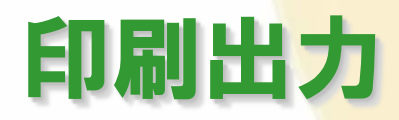

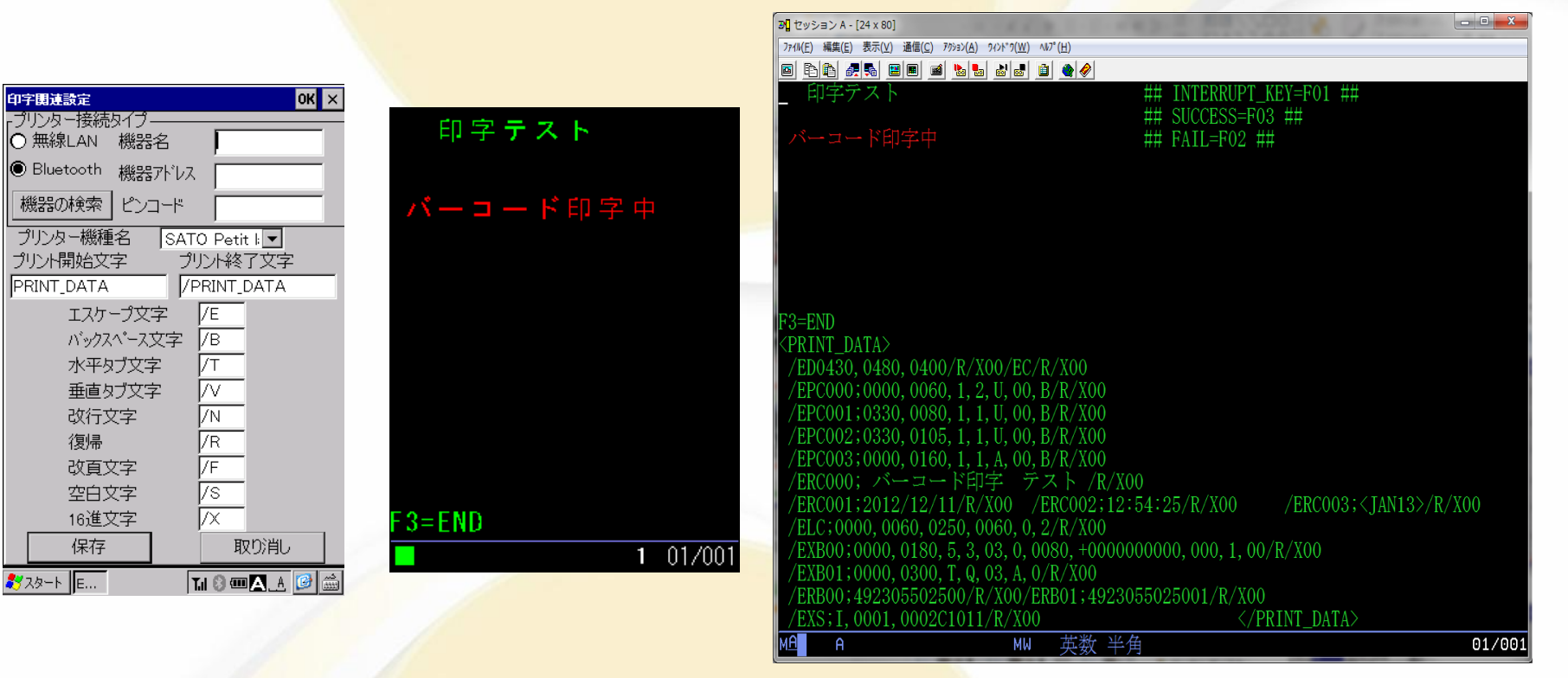

印刷の開始識別子を認識すると、その中に入っている印刷伝文を接続されているモバイルプリンター に出力します。(複数画面にわたる大きな印字データの印刷も可能です。) 画面モードとして、24×80と27×132をサポートしておりますので、24×80のみのエミュレーターに比 べると印字データをより多く定義できるため自由度の高い帳票設計が可能となります。 現時点でサポートしているプリンターは、SATO プチラパン(Bluetooth/無線LAN接続)、SATO ラパン (Bluetooth/無線LAN接続)と東芝TECポータブルプリンタ(Bluetooth/無線LAN接続)になります。 SATO社の通信モードは、SBPLモード、PT200/PT400互換モードをサポートします。

# キーの割付も自由自在

| キーへの割り当て機能を変更でき OK 🗙                      |                                                                                                    |
|-------------------------------------------|----------------------------------------------------------------------------------------------------|
| 通常FN                                      | AL DESCRIPTION                                                                                                    |
| キー 割り当て機能                                 | Contraction of the American Contraction of the American Contraction of the                                                                                                    |
| F1 F1 $\checkmark \downarrow \checkmark$  | The second second second                                                                                                    |
| F2 F2 • ← ←                               |                                                                                                    |
| F3 F3 $\checkmark \rightarrow \checkmark$ |                                                                                                    |
| F4     F4     J     実行                    | Contraction of Contraction of Contra |
| F5 F5 C BACK SPAC                         |                                                                                                    |
| F6     F6     ▼     ●     初期値     ▼       |                                                                                                    |
| F7 F7 V L BACK TAB V                      | Constant Constant Constant                                                                                                    |
|                                           |                                                                                                    |
|                                           | 設定プログラムにて、                                                                                                    |
| デフォルト設定                                   | キーの割付を行うこ                                                                                                    |
| 🐉 EM5250環境設定 😏 1 16:35 🎰 🖷                |                                                                                                    |

ハンディにキーの割付を自由に設定できます。

操作に必須のファンクションキーをテンキーに割付けて使用可能です。

ハンディはPCよりキーの数が少ないので画面クリック機能を利用して、画面上のファンクションキーの案内を直接クリックすることでファンクションキーとして利用することができるようになりました。

### ソフトウェアキーボード

| SIM カードなし、 緊急電話のみ 🌵  🍪 🤝 🙆 🏒 💆 3:43 | SIM カードなし、緊急電話のみ 🌵 🔋 🤝 🗐 🏿 3:45 | SIM カードなし、緊急電話のみ 🜵 🔋 零 🖬 🏒 🖻 3:45 | SIM カードなし、緊急電話のみ 🌵 🔋 🤝 🖉 🏿 3:46              | SIM カードなし、緊急電話のみ 🌵 🚦 🤝 😰 3:46                                                                                                    |
|-------------------------------------|---------------------------------|-----------------------------------|----------------------------------------------|----------------------------------------------------------------------------------------------------|
| * ハンディテスト *                         | 1. パーコード                        | 4. マクロ                            | 1. パーコード                                     | 1. パーコード                                                                                                    |
| 1. バーコード                            | 2. フィールド入力                      | 5. 表示属性                           | 2. フィールド入力                                   | 2. フィールド入力                                                                                                    |
| 2. フィールド入力                          | 3. キーの割当                        | 6. I B M 拡 張 文 字                  | 3. キーの割当                                     | 3. キーの割当                                                                                                    |
| 3. キーの割当                            | 4. マクロ                          | 7. 桁区切り                           | 4. マクロ                                       | 4. マクロ                                                                                                    |
| 4. マクロ                              | 5. 表示属性                         | 8. ループ処理                          | 5. 表示属性                                      | 5. 表示属性                                                                                                    |
| 5. 表示属性                             | 6. I B M 拡 張 文 字                | 処理番号 => _                         | 6. I B M 拡 張 文 字                             | 6. I B M 拡 張 文 字                                                                                                    |
| 6. I B M 拡 張 文 字                    | 7.桁区切り                          |                                   | 7. 桁区切り                                      | 7.桁区切り                                                                                                    |
| 7. 桁区切り                             | 8. ループ処理                        | Q W E R T Y U I O P               | 8. ループ処理                                     | 8. ループ処理                                                                                                    |
| 8. ループ処理                            | 処理番号 => _                       | A S D F G H J K L ,               | 処理番号 => _                                    | 処理番号 => _                                                                                                    |
| 処理番号 => _                           | 1 2 3 4 5 6 7 8 9 0             |                                   | F1 F2 F3 F4 F5 F6 F7 F8 F9 F1 F1 F1<br>0 1 2 | Field Erase Erase Edit Tab Ho<br>Exit Eof Input Clear Clear me                                                                                                    |
| F3=END                              | ABC AID 機能 TAB BACKT AB 文       | 123 AID 機能 TAB BACKT<br>AB 実行     | 123 ABC 機能 TAB BACKT AB 前頁                   | 123 $\begin{array}{c} AB\\ C \end{array}$ AID $\begin{array}{c} TA\\ B \end{array}$ $\begin{array}{c} BACKT\\ AB \end{array}$ $\uparrow$ $\leftarrow$ $\rightarrow$ $\downarrow$ |
| 10/017                              | 10/017                          | 10/017                            | 10/017                                       | 10/017                                                                                                    |

5250エミュレーターの操作性を考慮したソフトウェアキーボードが利用できます。 ソフトウェアキーボードの表示は、専用のボタンがある機器については、それを操作することで直接目 的とするキーボードを出すこともできますし、ボリュームボタンで表示させたり或いは入力フィールドを 直接タップすることでソフトウェアキーボードを表示することが可能となっています。 また、カーソルが位置している入力フィールドを上書きして入力の妨げにならないよう、一時的にスク ロールするようになっています。

### バーコードの規定値設定も自由自在

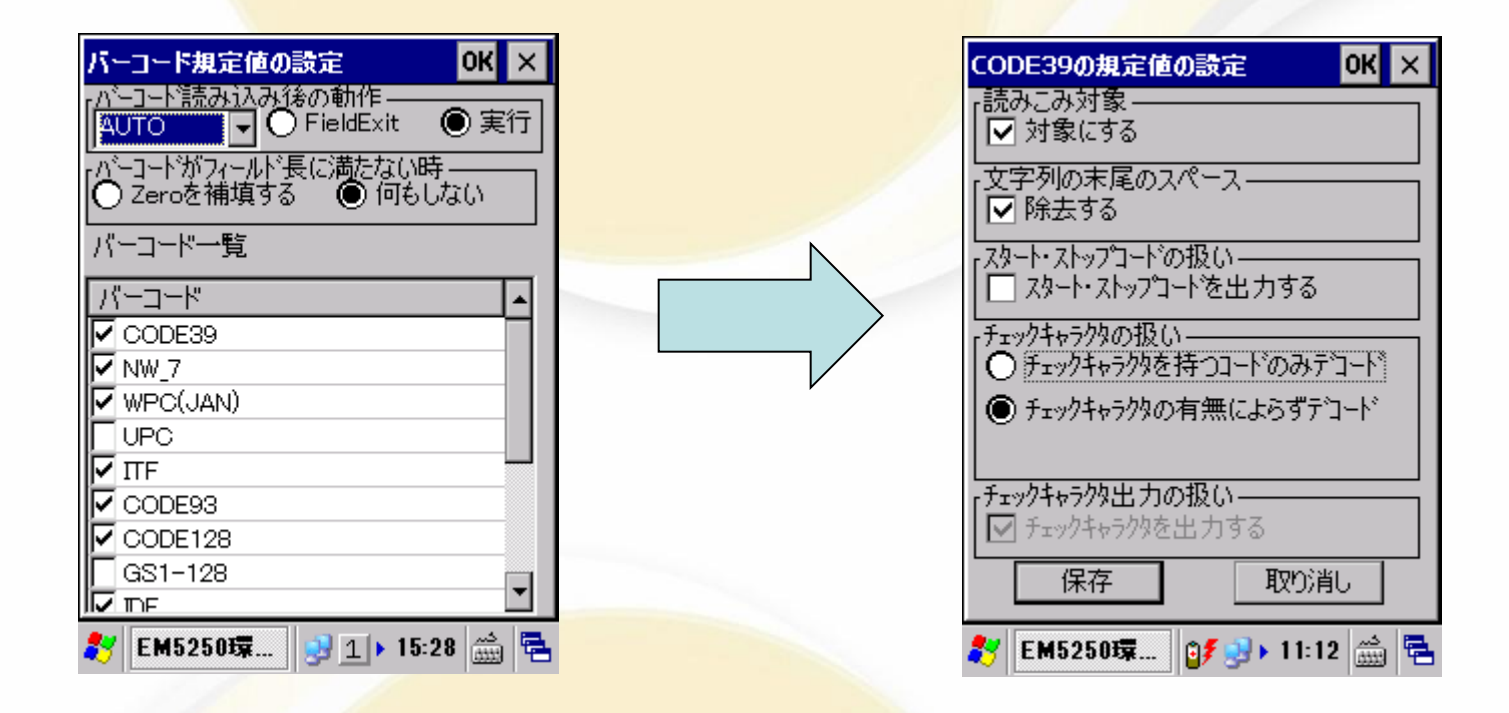

エミュレーターで使用するバーコードの規定値の設定や自動でキー送信を付加する設定ができます。

あらかじめ扱うバーコードの種類やStart/Stopコード等の付加指定などを定義することが可能となりました。 ※従来は機種毎に異なる指定が必要でしたが、同じ操作で設定することが可能となっています。 ※本機能はバーコードスキャナの制御APIが公開されている機種のみのサポートとなります。

### バーコード上の5250では扱えないコードも 変換して読込可能

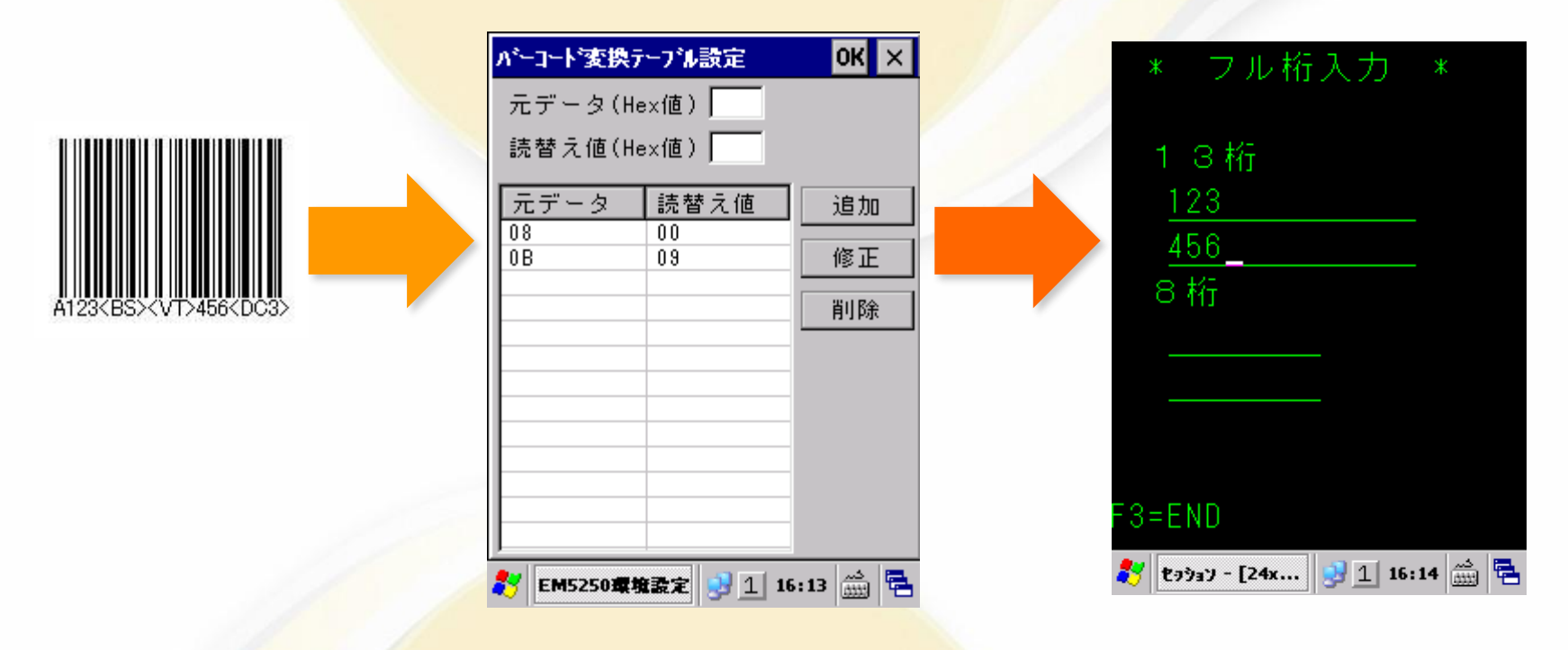

5250では扱う事の出来ない制御コード等を、扱えるコードに置き換えることや読み飛ばす指定を行う事が可能です。

上記の例では、Code128バーコード上に含まれる0x08(BS)を0x00(読み飛ばし)に0x0B(VT)を0x09(TAB)に置き換えています。

※読替え値に00を指定した場合は、該当のコードが現れた時にはそのコードは読み飛ばしとなります。 ※本機能はバーコードスキャナの制御APIが公開されている機種のみのサポートとなります。

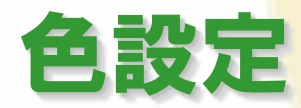

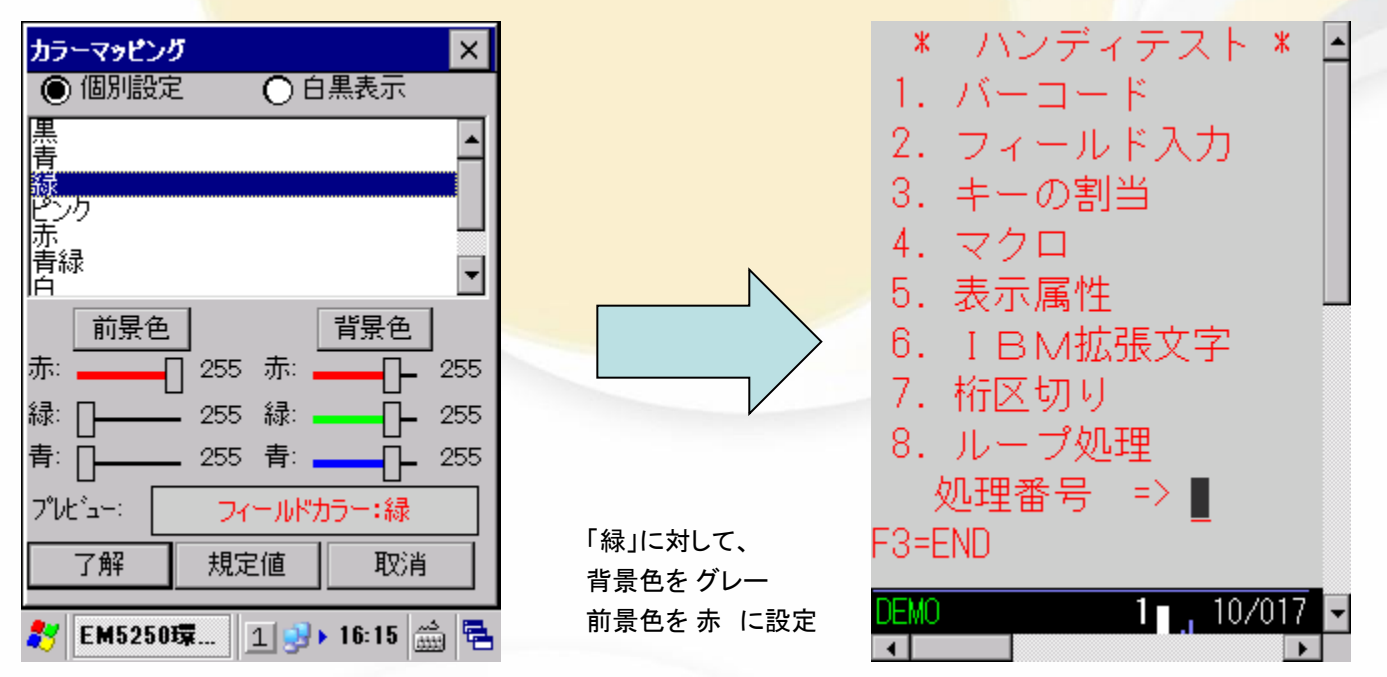

DDSのCOLORキーワードに対する各色のカラーマッピングを変更します。

白黒表示を選択すると、背景が白で黒文字表示されます。 個別設定を選択すると、黒・青・緑・ピンク・赤・青緑・白・黄色に対して個別に表示色と背景色を設定できます。

規定値をクリックすると全ての色のマッピングが規定値になります。

### 文字サイズやスクロール有無も設定可能

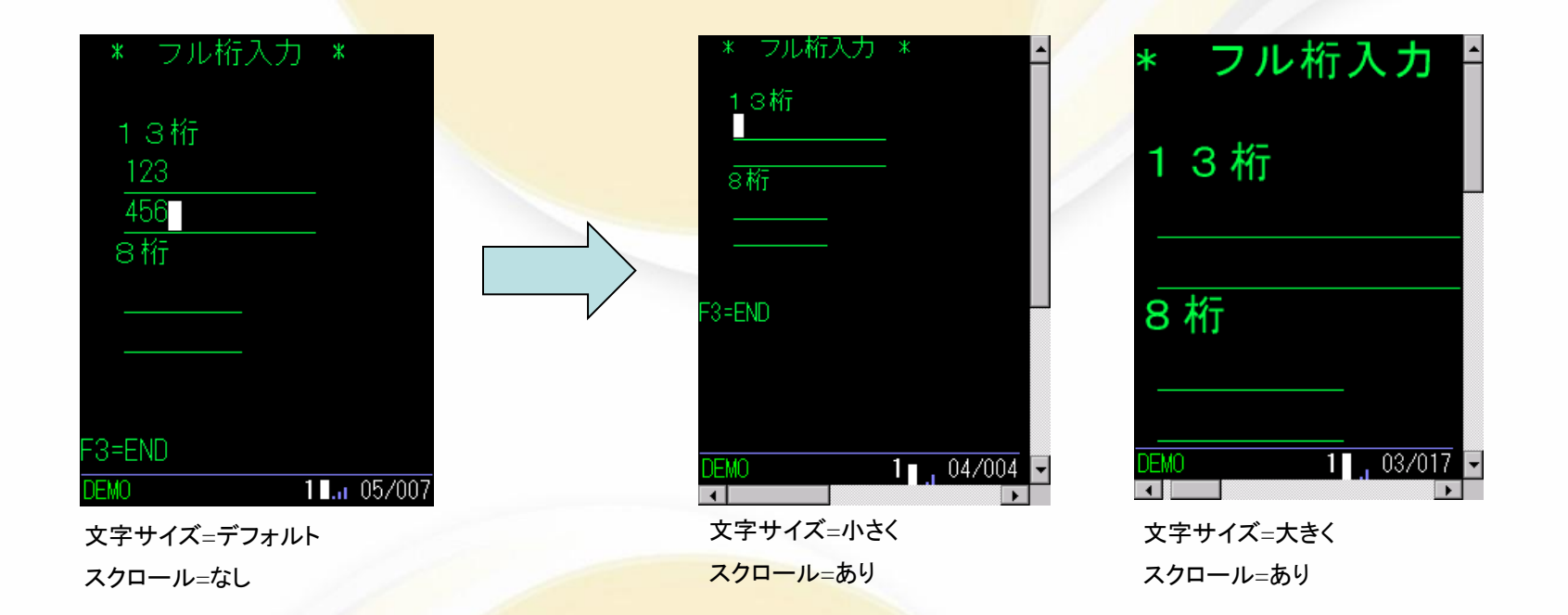

文字サイズやスクロールが設定可能です。(組み合わせた設定も可能です) スワイプによるスクロール方式も選択可能です。 スクロールを有効した状態でも、表示位置を設定することができます。

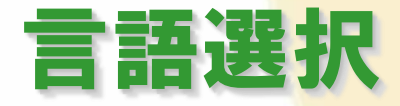

| Language       Subsystem         English       User         Program/procedure       Menu         Current Tibrary       Save         Cancel       11 06/053        | Language Settings OK 🗙 | Sign On<br>System    |
|----------------------------------------------------------------------------------------------------|------------------------|----------------------|
| English       User         Program/procedure       Program/procedure         Wenu       Current library         Current library       1         Save       Cancel | [Language              | Subsystem<br>Display |
| Save Cancel 1 1 06/053                                                                                                    | English                | Ulsplay<br>User      |
|                                                                                                    | Save Cancel            | <b>1  1  1 </b>      |

英語モードでの例

日本語以外で利用しているお客様向けに、オペレーターが簡単に使用言語を選択できるようにメニュープログラムを用意しています。

ただし、日本語以外を選択した場合には、動作検証を行った上でご利用ください。

ハンディターミナルがその言語に対応していることを確認の上、各言語用フォントがインストールされている必要があります。

<Japanese>

- ·日本語英数カナ(930)
- ·日本語英数小文字(939)

<English> <Simplified Chinese(簡体字)>
・米国各国共通(03) ・中国語(935)
<Vietnamese> <Traditional Chinese(繁体字)>
・ベトナム(1130) ・中国語(937)

# ゲートウェイ接続方式(セッション維持)

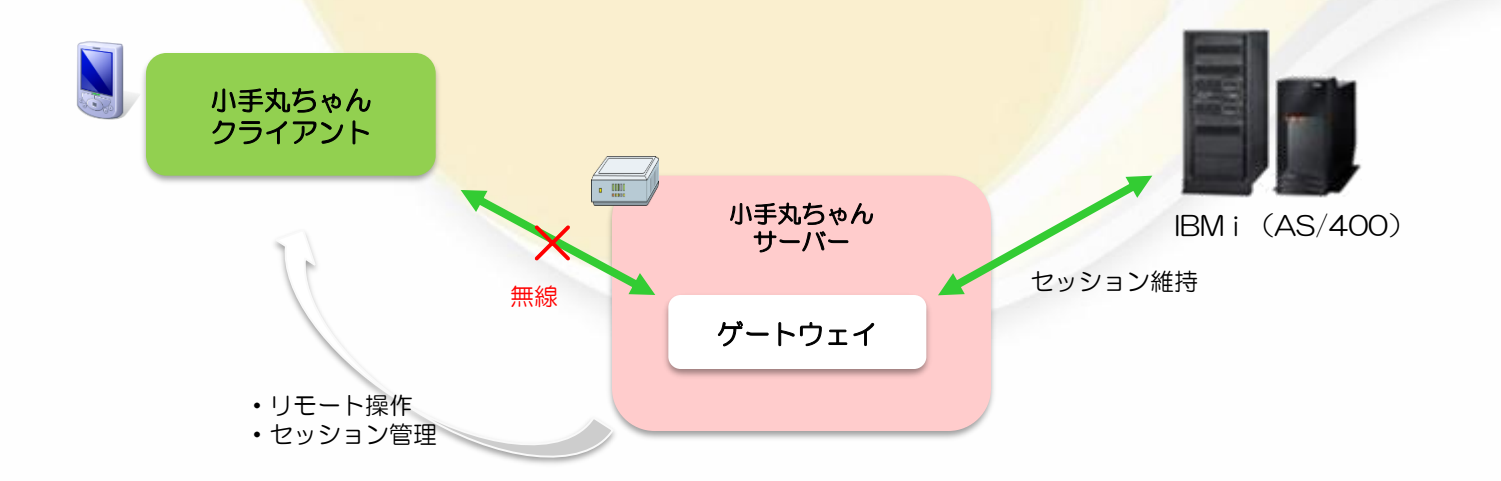

直接 IBM i へ接続せずに、ゲートウェイサーバーを介し接続することもできます。

ゲートウェイサーバーがセッションを維持するため、無線LAN環境の悪い場所でもセッションを維持しながらの運用が可能です。

ハンディ端末の無線接続が切れた場合、再度エミュレータを起動すると、切れた画面より操作を再開できます。 ※待機系サーバーを追加しサーバーを2台にすることなどで、サーバー障害を考慮した構成も可能です。

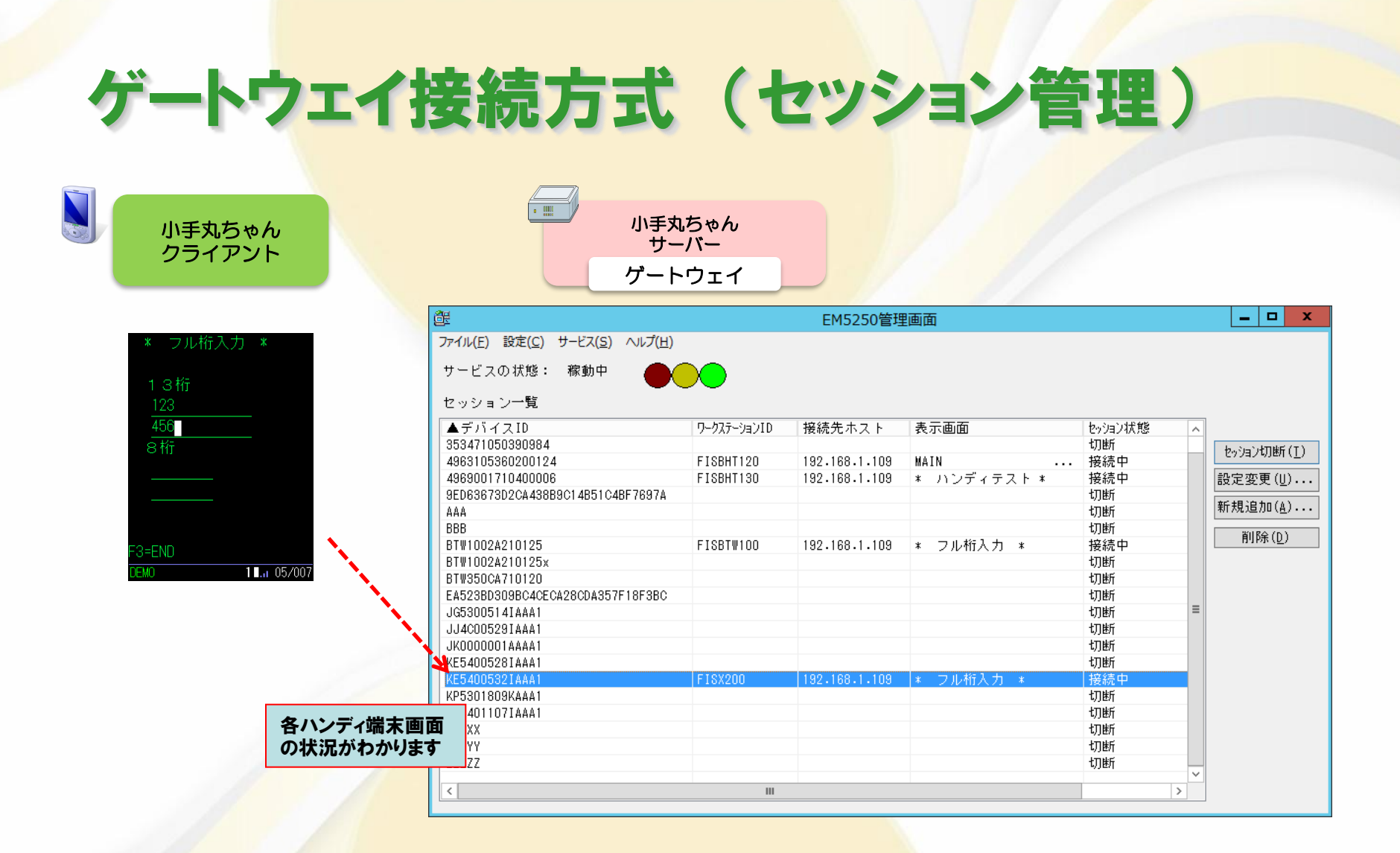

各ハンディ端末の状況を、ゲートウェイサーバーにて見ることができます。

# ゲートウェイ接続方式(リモート操作)

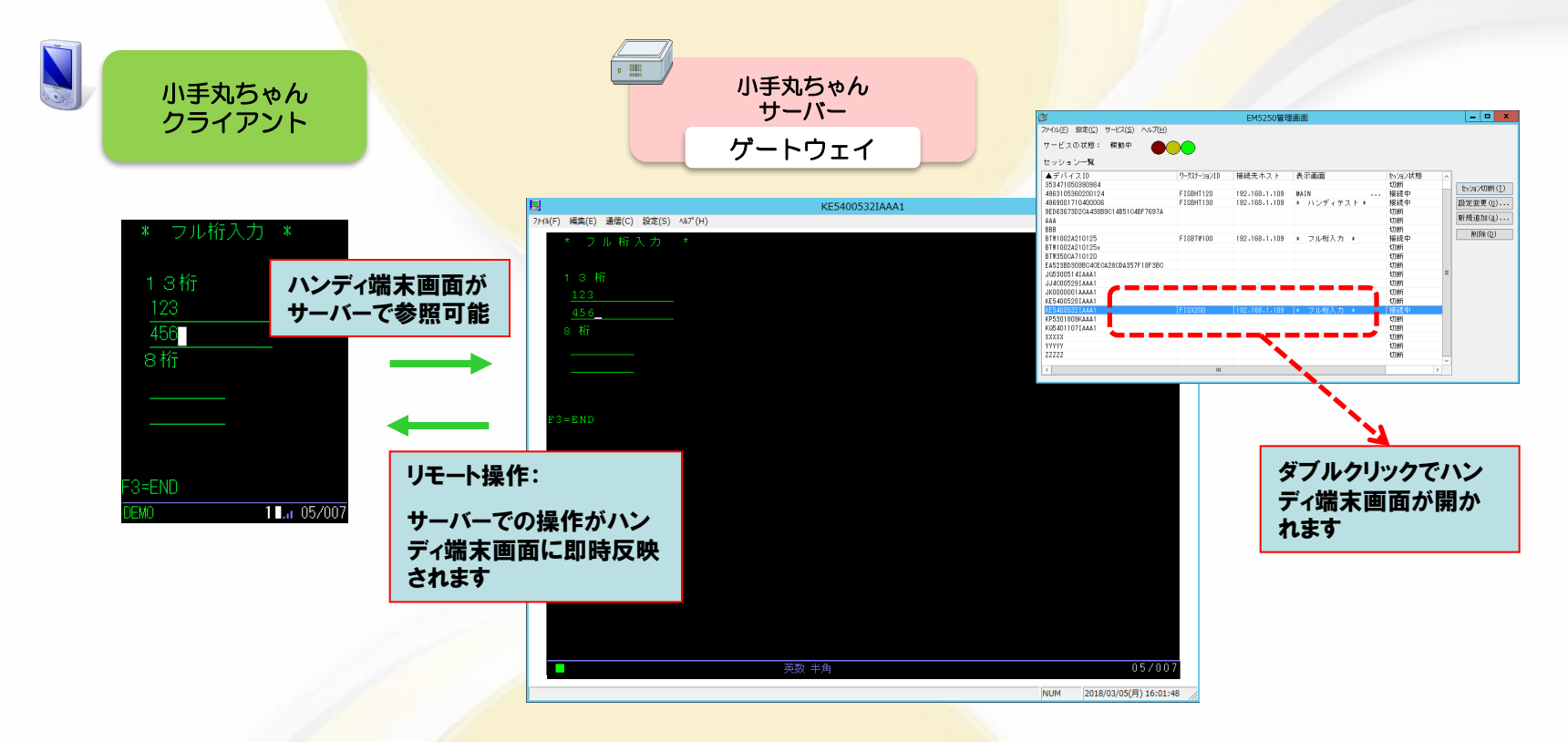

ハンディ端末の画面内容を、ゲートウェイサーバーにて見ることができます。 また、ゲートウェイサーバーでの操作がハンディ端末の画面に反映されます。 (実行キーやPFキーを押したタイミングで反映されます)

### ゲートウェイ接続方式(操作ログ取得)

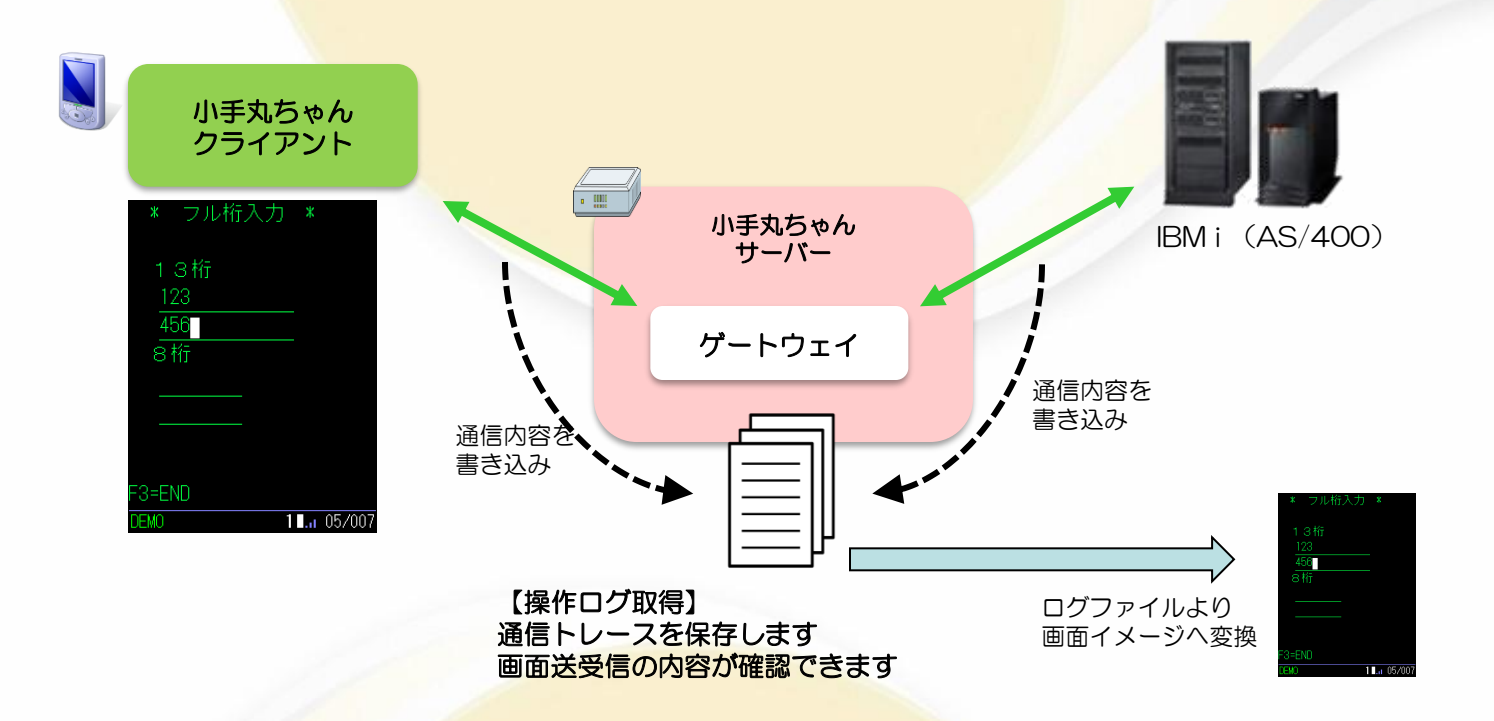

ゲートウェイサーバーが、端末⇔ゲートウェイ間 ゲートウェイ⇔ホスト間 の通信トレースをログファイルとして保存します。 ログファイルを解析することで、どのような画面が送受信されたかを確認することが可能です。

※この機能は、保守サポートをご契約いただくほか、別途有償のオプションが必要です。

※一定のHDD容量やCPUのスペックが必要になります。

※画面内容の確認は、弊社にてログファイルを解析し、画面イメージへ変換を行ないます。

### 5250設定プログラムのご紹介

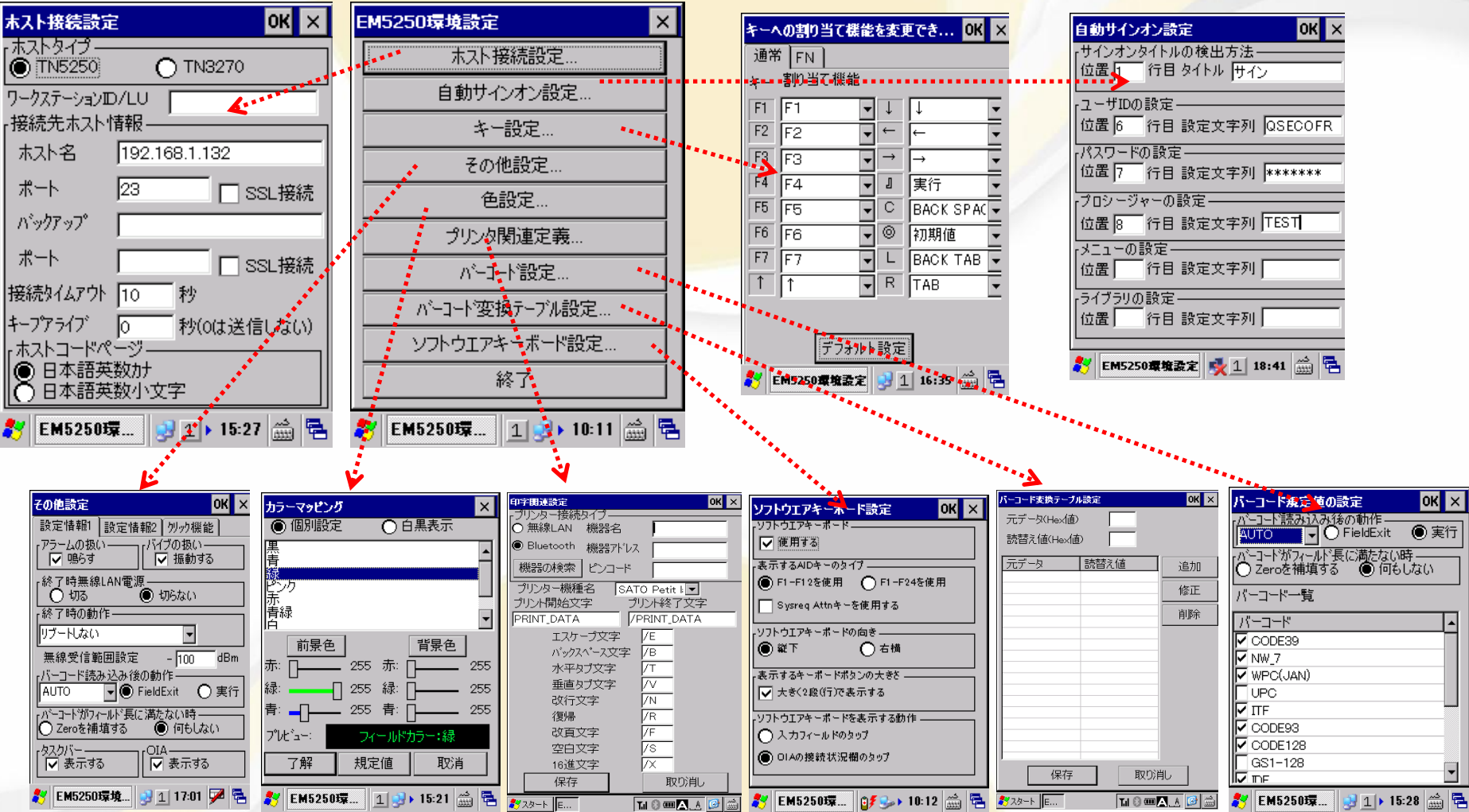

#### ■動作環境

本ソフトウェアを動作させるにあたり以下の環境が必要になります。

IBM i (AS/400)

OS/400 3.6 以降(ただしTCP/IP にてTelnet5250 接続ができる必要があります)

IBM 社Personal Communications にて接続タイプが「TCP/IP 接続のTelnet5250」にて動作する環境が目安になります。

#### モバイル端末

・KEYENCE (BT-W70/W80/W100/W200/W300 各シリーズ/DX-W600)

AdvantechDLog (DLT-V6210/DLT-V72/DLT-V73)

・その他、Windows10,11端末全般<各機種ごとの保証はいたしません。検証いただいた上でご使用下さい>
 ※(2025年3月現在の対応機種一覧)

#### ゲートウェイサーバー

WindowsServer 2012R2 2016 2019 2022 / Windows10 / Windows11

無線LANアクセスポイント

各社より公表されています推奨アクセスポイントをご使用ください。

#### ラベルプリンタ

Bluetooth通信、もしくは無線LAN接続を使用してラベルプリンタより出力することができます。プリンタセッションを使用せず独自の方法 にて印刷を行います。

株式会社サトー SBPL対応プリンタ全般で動作可能です。動作確認しているのは以下の機種です。 プチラパン・ラパン Bluetooth接続 無線LAN 接続(※) 東芝テック株式会社 B-SP2D/B-EP2DL/B-EP4DL Bluetooth接続 無線LAN接続(※) ※モデルによりBluetoothや無線LAN接続できないものもあります。

#### ■ 制約事項

本ソフトウェアには以下の制限事項がありますのでご注意ください。

・SNA接続には対応していません。

・IBM Personal Communications にあるマクロ相当の機能は存在しません。

・IBM i (AS/400) にてMSGLOCを使用している場合は誤動作する恐れがあります。

・G属性のフィールドには対応していません。

・ラベルプリンタより印刷する場合はプリンタセ<mark>ッションを使用する方法とは異なります</mark>。

・プリンタと無線LAN接続を行う場合はインフラストラクチャモードになります。

※IBM i、e-server、iSeries、AS/400は米国IBM社の商標または登録商標です。